## Permit and Development Portal 2020 Upgrade Guide

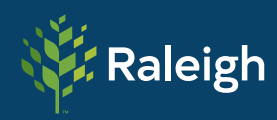

PLANNING AND DEVELOPMENT

# **Table of Contents**

| Introduction                                         | 3  |
|------------------------------------------------------|----|
| Permit and Development Portal Changes                | 3  |
| Application Templates (New Feature)                  | 3  |
| Application Steppers                                 | 3  |
| Drafts                                               | 5  |
| Forgot Username                                      | 5  |
| My Certifications: Contractor Licenses (New Feature) | 6  |
| Map Enhancements                                     | 7  |
| Review Enhancements                                  | 8  |
| My Work Enhancements                                 | 9  |
| Contact Manager: Sub Contacts (New Feature)          | 10 |

#### Introduction

This document is a guide for new Permit and Development Portal features available to City of Raleigh portal users as of the April 1, 2021. This document may also be used by City of Raleigh staff that support portal users via the DS Help line or other channels.

#### Permit and Development Portal Changes

#### **Application Templates (New Feature)**

An applicant can create a reusable application template. This feature allows trade contractors, and similar, to create a template of their most commonly used applications. At any point within an application, the user can click the new Create Template button. This puts them into a different application stepper, in which all requirements are disabled. The user can input as many or as few fields as desired and then save or update their template. Information such as Location, Description, Contacts, and More Info (custom fields) can be stored. Attachments cannot be saved in a template at this time. Users will need to load attachments at the time of application.

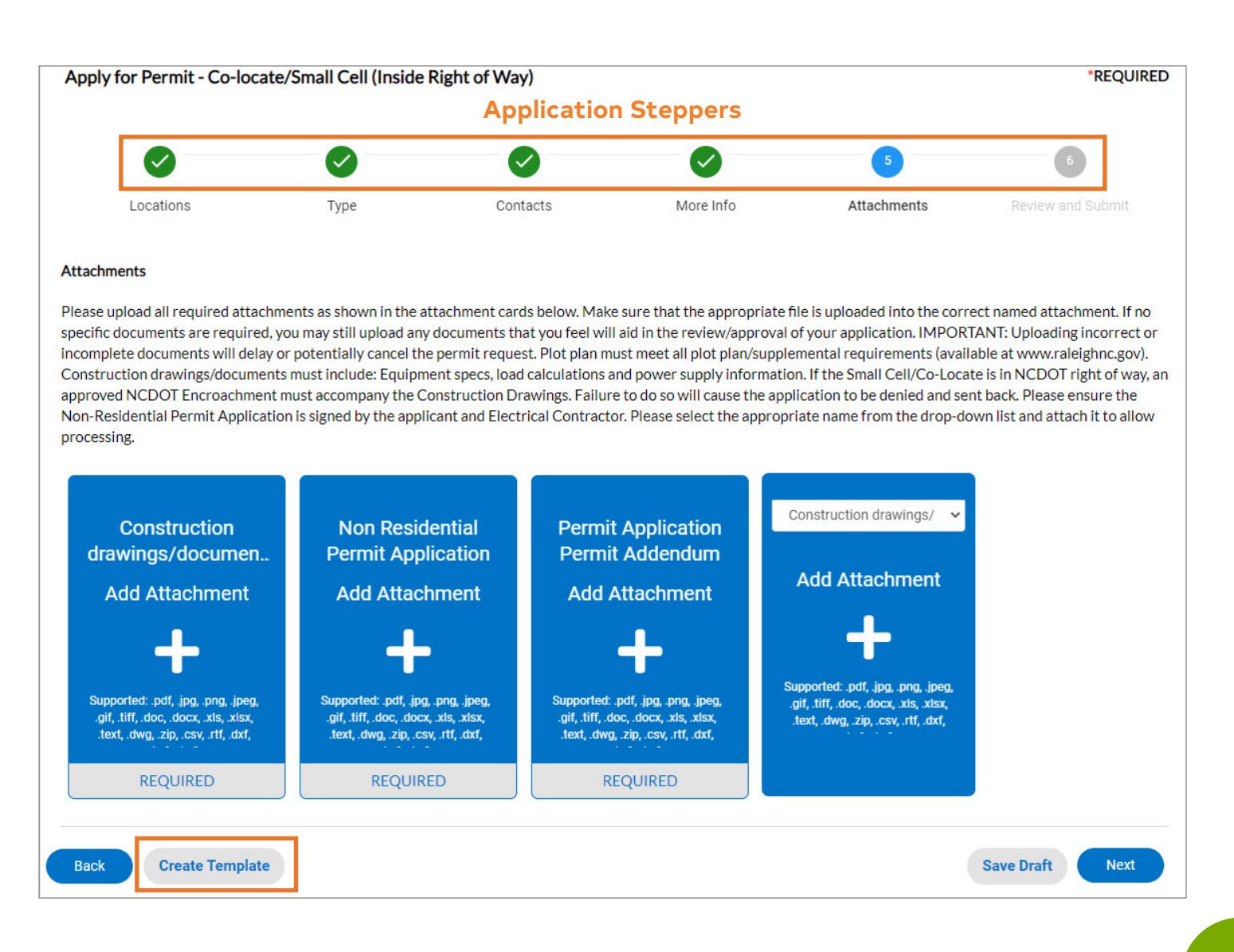

| Cr | eate Template                   |                                      |    | Success                   |
|----|---------------------------------|--------------------------------------|----|---------------------------|
| *  | Please enter a template name    | Co-Locate Template                   | -  | Save has been successful. |
| na | ote: Attachments cannot be save | d in a template Save Template Cancel | la | Go to My Templates        |
| 0  |                                 | 6                                    |    |                           |

Once a template is created, the portal user can use them to create the same application repeatedly. To access a template, users can click their name in the upper-right corner of the Permit and Development Portal and select Saved Work. Templates can also be accessed from a tab within the user profile pages. When the template is used, all information from the template is pre-populated into the normal application stepper. All normal requirements must be met. After completing an application, the user can reuse the same template. Currently, attachment uploads are not available in an application template.

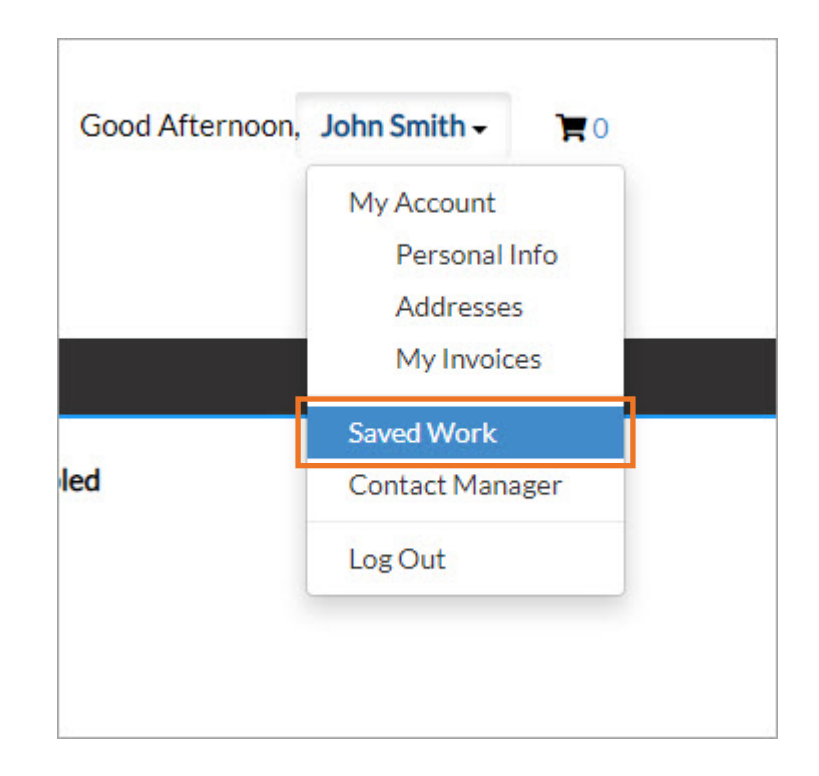

|               | Dashboard Home      | Apply 👻 My Work                  | Today's Inspections | Map Pay Invoices | Help & Links 🔻 | Search <b>Q</b> | Calendar 🧿    |
|---------------|---------------------|----------------------------------|---------------------|------------------|----------------|-----------------|---------------|
| Saved Wor     | k                   |                                  |                     |                  |                |                 |               |
| MYTE          | MPLATES MY DRAFT    | S                                |                     |                  |                |                 |               |
| My Templa     | tes                 |                                  |                     |                  |                |                 |               |
| Module All    | ~                   |                                  |                     |                  |                | Sort            | Template Name |
| Module        | Template Name       | Туре                             | Last                | : Update         | Action         |                 |               |
| Permit        | Co-Locate Template  | Co-locate/Small Cell (Ir<br>Way) | nside Right of 03/2 | 22/2021 03:31 PM | Use            | Update          | Delete        |
|               |                     |                                  |                     |                  |                |                 |               |
|               |                     |                                  |                     |                  |                |                 |               |
| Results per p | oage 10 ∨ 1-1of1    | < < 1 > >>                       |                     |                  |                |                 |               |
| Results per p | oage 10 ▼ 1-1of 1 < | < < 1 > >>                       |                     |                  |                |                 |               |
| Results per p | bage 10 ♥ 1-1of1    | < < 1 > >>                       |                     |                  |                |                 |               |

### Good Afternoon, John Smith - 😭 0 My Account Personal Info Addresses My Invoices ed Contact Manager Log Out

#### Drafts

Portal users' Drafts are now accessible within the Saved Work page of the Permit and Development Portal. It displays as a tab in this area.

|                  | Dashboard | Home     | Apply 🕶            | My Work         | Today's Inspecti | ons Map     | Pay Invoices | Help & Links 🔻 | Search Q | Calendar 🧿 |   |
|------------------|-----------|----------|--------------------|-----------------|------------------|-------------|--------------|----------------|----------|------------|---|
| Saved Work       |           |          |                    |                 |                  |             |              |                |          |            |   |
| MYTEMPL          | ATES MY   | Y DRAFTS |                    |                 |                  |             |              |                |          |            |   |
| My Drafts        |           |          |                    |                 |                  |             |              |                |          |            |   |
| Module All       | ~         |          |                    |                 |                  |             |              |                | Sc       | ort Module | ~ |
| Module           |           |          | Туре               |                 |                  | Last Update |              | Acti           | on       |            |   |
| Permit           |           |          | Co-locate,<br>Way) | /Small Cell (In | side Right of    | 03/22/2021  | 03:36:45 PM  |                | Resume   | Delete     |   |
| Results per page | 10 🗸 1-10 | of 1 <<  | < 1                | > >>            |                  |             |              |                |          |            |   |

#### **Forgot Username**

A Forgot your Username feature has been added to the Permit and Development Portal login page.

| 8               |                 |  |
|-----------------|-----------------|--|
| * Username      |                 |  |
| Password        |                 |  |
| Remember Me 🗌   |                 |  |
|                 | Log In          |  |
| Forgot your pas | sword? Reset it |  |
| Forgot your use | rname? Email it |  |

#### My Certifications: Contractor Licenses (New Feature)

The Permit and Development Portal now shows a user the current certifications that City of Raleigh staff has assigned to their contact. A new tab is added to the My Account page showing a portal user My Certificates. This section contains stored details provided during the application process regarding contractor licenses, general liability, etc.

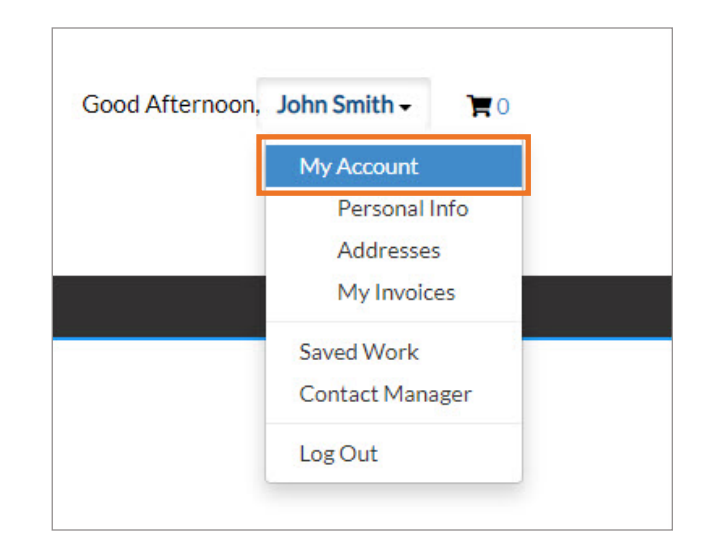

| My Account    |           |                     |               |        |              |               |    |            |   |
|---------------|-----------|---------------------|---------------|--------|--------------|---------------|----|------------|---|
| PERSONAL INFO | ADDRESSES | MY INVOICES         | MY BUSINESSES | MYC    | CERTIFICATES |               |    |            |   |
| Certificates  |           |                     |               |        |              | -             |    |            |   |
|               |           |                     |               |        |              |               | S  | ort Number | ~ |
| Number        | Туре      |                     | Issue         | Date   | Expire Date  | Classificatio | ns |            |   |
| 1234          | Building  | Certification       | 03/03         | 1/2021 | 03/22/2022   |               |    |            |   |
| 4321          | General   | Liability Insurance |               |        | 03/22/2022   |               |    |            |   |
| 5678          | Plumbin   | g Certification     | 03/03         | 1/2021 | 03/01/2022   |               |    |            |   |
|               |           |                     |               |        |              |               |    |            |   |

#### Map Enhancements

Clicking an address now opens a popup containing public records for the location. By default, records on the address popup displays all cases. Online users can adjust the "Updated Since" date to filter recently updated records.

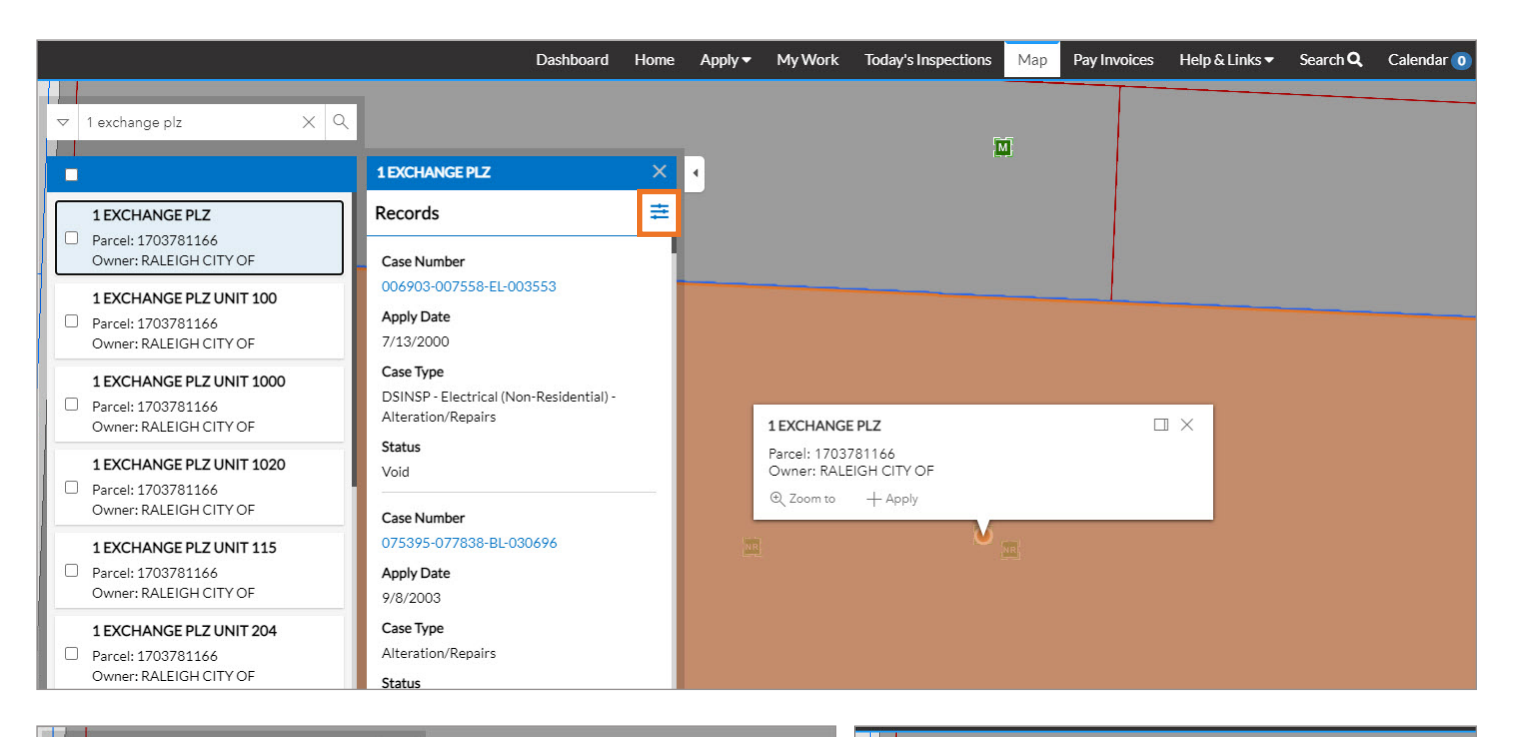

| •                                             | 1 EXCHANGE PLZ X                                                | 1EXCHANGE PLZ X                                                                                                    |
|-----------------------------------------------|-----------------------------------------------------------------|----------------------------------------------------------------------------------------------------|
| 1 EXCHANGE PLZ Parcel: 1703781166             | Records                                                         | 1 EXCHANGE PLZ         Records         ×           Parcel: 1703781166         Updated since         01/01/2021         Image: Compared since           Owner: RALEIGH CITY OF         Description         Description         Description |
| 1 EXCHANGE PLZ UNIT 100                       | ✓ Permit (474) ✓ Plan (1)                                       | 1 EXCHANGE PLZ UNIT 100     Permit (10)       Parcel: 1703781166     Case Number                                                                                                    |
| Parcel: 1703781166 Owner: RALEIGH CITY OF     | ✓ Inspection (90)      EIRE - Eire Protection - Eire Sprinklers | 1 EXCHANGE PLZ UNIT 1000         BLDNR-000591-2021           Parcel: 1703781166         Apply Date           Owner: RALEIGH CITY OF         1/6/2021                                                                                      |
| Parcel: 1703781166     Owner: RALEIGH CITY OF | Status<br>Complete                                              | 1 EXCHANGE PLZ UNIT 1020         Case Type           Parcel: 1703781166         Alteration/Repairs           Owner: RALEIGH CITY OF         Status                                                                                        |
| 1 EXCHANGE PLZ UNIT 1020 Parcel: 1703781166   | Case Number                                                     |                                                                                                    |
|                                               |                                                                 | 1 EXCHANGE PLZ UNIT 204     Apply Date       Parcel: 1703781166     2/23/2021       Owner: RALEIGH CITY OF     Case Type                                                                                                    |
|                                               |                                                                 | 1 EXCHANGE PLZ UNIT 304 Alteration/Repairs                                                                                                    |

Parcel: 1703781166

Parcel 1703781166

Owner: RALEIGH CITY OF

1 EXCHANGE PLZ UNIT 404

Status

In Review

Case Number

Permit and Development Portal 2020 Upgrade Guide

#### **Review Enhancements**

The display of corrections has been updated. Now, resolved corrections will appear with a strikethrough applied to the text. In addition, the width of the comments and corrective actions has been increased.

|    | Plan Review [Administ                                                                                                    | rative Site Review]                                                                                                    |                                                                                                    |                                                                                                    | ^ |
|----|----------------------------------------------------------------------------------------------------|----------------------------------------------------------------------------------------------------|----------------------------------------------------------------------------------------------------|----------------------------------------------------------------------------------------------------|---|
|    | Submittal Status                                                                                                    | Received Date                                                                                                    | Due Date                                                                                                    | Completed Date                                                                                                    |   |
|    | *Requires Re-submi                                                                                                    | it 12/21/2020                                                                                                    | 01/15/2021                                                                                                    | 01/20/2021                                                                                                    |   |
| RE | DS - Planning                                                                                                    | • *Requires Re-submit •                                                                                                    | • Completed : 01/15/2021                                                                                                    |                                                                                                    | ~ |
|    | Due Date                                                                                                    | Completed Date                                                                                                    |                                                                                                    |                                                                                                    |   |
|    | 01/15/2021                                                                                                    | 01/15/2021                                                                                                    |                                                                                                    |                                                                                                    |   |
|    | Corrections (4                                                                                                    | 40)                                                                                                    |                                                                                                    |                                                                                                    |   |
|    | Correction Type                                                                                                    | Category                                                                                                    | Corrective Action Comment                                                                                                    |                                                                                                    |   |
|    | General                                                                                                    | General Correction                                                                                                    | General Please show<br>reference #: "XSR-00<br>the title block on the<br>Property Owners/Ar<br>Signees Please clarif<br>on the application fo<br>name of the signatur<br>Zoning Conditions/C<br>Coversheet, please p<br>narrative response t<br>Zoning Conditions Z<br>demonstrating comp<br>Demolition Permits<br>permit will be requir<br>condition of approva<br>approval for this pla                                                                                                    | v assigned case<br>050-2020" in<br>coversheet.<br>opplication<br>y the signature<br>rm. Print the<br>re shown.<br>coversheet<br>orovide a<br>o each of the<br>-41-19,<br>Diance<br>A demolition<br>ed as a<br>of following ASR<br>D. |   |
| P  | lan Review [BLDNR   Addit<br>Submittal Status                                                                                                    | ion]<br>Received Date                                                                                                    | Due Date                                                                                                    | Completed Date                                                                                                    |   |
| P  | Plan Review [BLDNR   Addit<br>Submittal Status<br>*Requires Re-submit                                                                                                    | tion]<br>Received Date<br>03/25/2021                                                                                                    | Due Date<br>04/09/2021                                                                                                    | Completed Date<br>03/25/2021                                                                                                    |   |
| P  | Plan Review [BLDNR   Addit<br>Submittal Status<br>*Requires Re-submit<br>PRCR - Urban Fore                                                                                                    | tion]<br>Received Date<br>03/25/2021<br>estry • *Requires Re-submit •                                                                                                    | Reconhination Plat<br>Due Date<br>04/09/2021<br>▼ • Completed : 0                                                                                                    | Completed Date<br>03/25/2021                                                                                                    |   |
| P  | Plan Review [BLDNR   Addit<br>Submittal Status<br>*Requires Re-submit<br>PRCR - Urban Fore<br>Due Date                                                                                                    | tion]<br>Received Date<br>03/25/2021<br>estry • *Requires Re-submit •<br>Completed Date                                                                                                    | Reconhination Plat<br>Due Date<br>04/09/2021<br>▼ • Completed : 0                                                                                                    | Completed Date<br>03/25/2021                                                                                                    |   |
| P  | Plan Review [BLDNR   Addit<br>Submittal Status<br>*Requires Re-submit<br>PRCR - Urban Ford<br>Due Date<br>04/09/2021                                                                                                   | tion]<br>Received Date<br>03/25/2021<br>estry • *Requires Re-submit •<br>Completed Date<br>03/25/2021                                                                                                    | Due Date<br>04/09/2021<br>▼ • Completed : 0                                                                                                    | Completed Date<br>03/25/2021                                                                                                    |   |
| P  | Van Review [BLDNR   Addit<br>Submittal Status<br>*Requires Re-submit<br>PRCR - Urban Ford<br>Due Date<br>04/09/2021<br>Corrections (3)                                                                                 | tion]<br>Received Date<br>03/25/2021<br>estry • *Requires Re-submit •<br>Completed Date<br>03/25/2021                                                                                                    | Recornination Plat<br>Due Date<br>04/09/2021<br>▼ • Completed : (                                                                                                    | Completed Date<br>03/25/2021                                                                                                    |   |
| R  | Plan Review [BLDNR   Addit<br>Submittal Status<br>*Requires Re-submit<br>PRCR - Urban Ford<br>Due Date<br>04/09/2021<br>Corrections (3)<br>Correction Type<br>Comment                                                  | tion]<br>Received Date<br>03/25/2021<br>estry • *Requires Re-submit •<br>Completed Date<br>03/25/2021<br>GW Reservation Req'd: Boundary +<br>Width<br>Please clearly identify and label the exter<br>reservation area. The width of the green                                                                                                    | Recornington Plat         Due Date         04/09/2021         Image: Completed : C         Category         PRCR - Non-Residential         ent (boundary) and span (width) of the greed as a should be clearly identication                                                                                                    | Completed Date<br>03/25/2021<br>03/25/2021                                                                                                    |   |
| R  | Plan Review [BLDNR   Addit<br>Submittal Status<br>*Requires Re-submit<br>PRCR - Urban Ford<br>Due Date<br>04/09/2021<br>Corrections (3)<br>Correction Type<br>Comment<br>Correction Type                               | tion]<br>Received Date<br>03/25/2021<br>estry • *Requires Re-submit •<br>Completed Date<br>03/25/2021<br>GW Reservation Req'd: Boundary +<br>Width<br>Please clearly identify and label the exter<br>reservation area. The width of the green                                                                                                    | Recornington Plat         Due Date         04/09/2021         Image: Category         PRCR - Non-Residential         ent (boundary) and span (width) of the green way easement area should be clearly iden         Category       PRCR - Non-Residential         Category       PRCR - Non-Residential                                                                                                    | Completed Date<br>03/25/2021                                                                                                    |   |
| R  | Plan Review [BLDNR   Addit<br>Submittal Status<br>*Requires Re-submit<br>PRCR - Urban Ford<br>Due Date<br>04/09/2021<br>Corrections (3)<br>Correction Type<br>Comment<br>Correction Type<br>Comment                    | tion]<br>Received Date<br>03/25/2021<br>estry • *Requires Re-submit •<br>Completed Date<br>03/25/2021<br>GW Reservation Req'd: Boundary +<br>Width<br>Please clearly identify and label the exter<br>reservation area. The width of the green<br>GW Reservation Req'd: Labels<br>Please label all existing and proposed gr<br>City of Raleigh Greenway Easement (UE              | Recornington Plat         Due Date         04/09/2021         Image: Completed : C         Category       PRCR - Non-Residential         ent (boundary) and span (width) of the green way easement area should be clearly iden         Category       PRCR - Non-Residential         category       PRCR - Non-Residential         category       PRCR - Non-Residential         construction areas with:       >>> 0.1.6.A)"                                                                                       | Completed Date<br>03/25/2021<br>03/25/2021<br>enway easement<br>tified.                                                                                                    |   |
| R  | Plan Review [BLDNR   Addit<br>Submittal Status<br>*Requires Re-submit<br>PRCR - Urban Ford<br>Due Date<br>04/09/2021<br>Corrections (3)<br>Correction Type<br>Comment<br>Correction Type<br>Comment<br>Correction Type | tion] Received Date 03/25/2021  estry • *Requires Re-submit • Completed Date 03/25/2021  GW Reservation Req'd: Boundary + Width Please clearly identify and label the extereservation area. The width of the green GW Reservation Req'd: Labels Please label all existing and proposed gr City of Raleigh Greenway Easement (UE GW Reservation Req'd: Voluntary Dedication of GW | Reconvination Plat         Due Date         04/09/2021         Image: Completed : C         Category       PRCR - Non-Residential         ent (boundary) and span (width) of the green way easement area should be clearly iden         Category       PRCR - Non-Residential         category       PRCR - Non-Residential         category       PRCR - Non-Residential         category       PRCR - Non-Residential         category       PRCR - Non-Residential         category       PRCR - Non-Residential | Completed Date<br>03/25/2021<br>03/25/2021<br>enway easement<br>tified.<br>"Area Reserved for                                                                                                    |   |

Conditions now appear on a permit or plan details page in their own tab. Only enabled conditions are shown.

| C               | escription:         |                        |                     |                 |                    |                  |            |      |
|-----------------|---------------------|------------------------|---------------------|-----------------|--------------------|------------------|------------|------|
| Summary         | Locations           | Fees Inspections       | Attachments         | Contacts        | Sub-Records        | More Info        | Conditions |      |
| Conditions   Ne | xt Tab   Permit De  | tails   Main Menu      |                     |                 |                    |                  |            |      |
| Publically Fur  | nded Project > 1 ac | :                      |                     |                 |                    |                  |            |      |
| ESC approva     | I through NCDEQ     | provided.              |                     |                 |                    |                  |            | <br> |
| Description     | ,                   |                        |                     |                 |                    | 0 12 5100 M      |            |      |
| Permit is for   | mass grading/eart   | hwork only. No improve | ements (infrastruct | ture, imperviou | s, retaining walls | , etc.) allowed. |            |      |

#### My Work Enhancements

The pages in the Permit and Development Portal that display a logged in users records, commonly labeled My Permits, My Plans, etc., have been combined into a single page. The modules are each displayed in their own tab and will only show if a user has at least one record within that module. The search, filters, and sorting that appear at the top of each of these lists has been redesigned to appear similar to the global search. This put emphasis on the search, and places other options under extended filters. The link for Today's Inspections, previously under the drop down that listed these pages, has been separated and placed directly in the menu. It should only show if previously enabled.

| Dashboar                | d Home  | Apply 👻 🕴 | My Work        | Today's Inspections               | Мар          | Pay Invoices                       | Help  | & Links 🔻                               | Search <b>Q</b>           | Ca     | lendar 🧿          |
|-------------------------|---------|-----------|----------------|-----------------------------------|--------------|------------------------------------|-------|-----------------------------------------|---------------------------|--------|-------------------|
| My Work                 |         |           |                |                                   |              |                                    |       |                                         |                           |        |                   |
| MY INVOICES MY P        | ERMITS  | MY PLANS  | MY E           | XISTING INSPECTIONS               |              |                                    |       |                                         |                           |        |                   |
| Search                  |         |           |                |                                   |              |                                    |       |                                         |                           |        | ٩                 |
| Display All             | ``      | ·         |                |                                   |              |                                    |       |                                         |                           |        | 🖹 Export to Excel |
| Permit Number           | Project |           | ▼ Addr         | ess 🔻                             | Permit       | Type                               | T     | Status                                  |                           | Ŧ      | Attention Reason  |
| 564332-471755-LD-112635 |         |           | 140/           | AMMONS DR 2740653                 | ENG - Stormy | Stormwater Contro<br>vater Control | Sea   | irch                                    |                           |        | ٩                 |
| BLDNR-006998-2021       |         |           | 1 Exc<br>Ralei | hange Plz 2766267<br>gh, NC 27601 | Comm         | ercial Addition                    |       | elect All<br>NG - Storm<br>commercial / | water Control<br>Addition | - Stor | mwater Control    |
| BLDNR-006999-2021       |         |           | 1234<br>Ralei  | Duffy Pl 2708784<br>gh, NC 27603  | Comme        | ercial Addition                    |       | lew Single F<br>esidential A            | amily Dwellin<br>ddition  | g/Dup  | lex               |
| BLDNR-007000-2021       |         |           | 1234<br>Ralei  | Duffy PI 2708784<br>gh, NC 27603  | Comme        | ercial Addition                    | 0 ite | ms selected                             |                           |        |                   |
| BLDNR-007001-2021       |         |           | 1234           | Duffy PI 2708784                  | Comme        | ercial Addition                    |       | Filter<br>Recent, Per                   | nding                     |        | Clear             |

#### Contact Manager: Sub Contacts (New Feature)

Companies can now provide individuals (sub contacts) access to their records by using the Contact Manager tool in the Permit and Development Portal. Sub contacts can have the same permissions as their parent company contact when accessing the details of permits, plans, inspections, and professional licenses (even if the sub contact does not exist as a contact on the case).

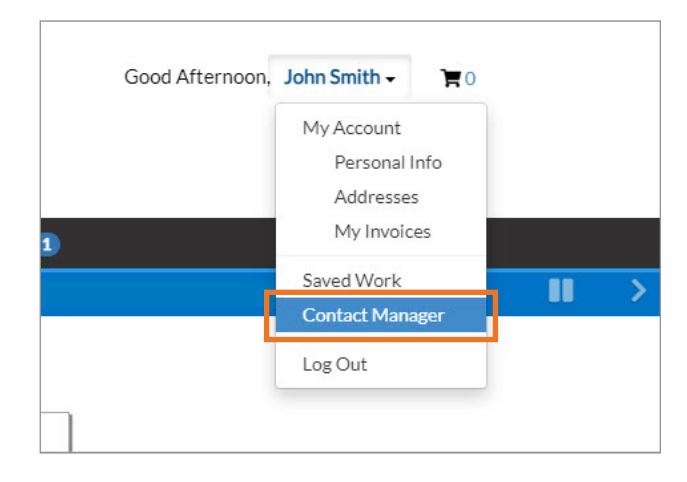

The parent company contact can add, approve, deny, or remove sub contact access.

| ASSOCIATES<br>d associates, also kno<br>Work, and your acces | MY ASSOCI                                | ATIONS<br>its, to your account. Associ             | ates will mirror your access to c     |                                                                             |                                                                                 |
|--------------------------------------------------------------|------------------------------------------|----------------------------------------------------|---------------------------------------|-----------------------------------------------------------------------------|---------------------------------------------------------------------------------|
| ASSOCIATES<br>d associates, also kno<br>Nork, and your acces | MY ASSOCI                                | ATIONS<br>its, to your account. Associ             | ates will mirror your access to c     |                                                                             |                                                                                 |
| d associates, also kno<br>Nork, and your acces               | own as sub contac                        | ts, to your account. Associ                        | ates will mirror your access to c     |                                                                             |                                                                                 |
| d associates, also kno<br>Work, and your acces               | own as sub contac<br>ss to specific case | cts, to your account. Associ                       | ates will mirror your access to c     |                                                                             |                                                                                 |
| Work, and your acces                                         | ss to specific case                      | details and actions                                |                                       | ases, including the ability to t                                            | oggle on/off visibil                                                            |
|                                                              |                                          |                                                    |                                       |                                                                             |                                                                                 |
| 1 10000 March                                                |                                          |                                                    |                                       |                                                                             |                                                                                 |
| mail, or Company                                             | Exact                                    | Match Search                                       |                                       |                                                                             |                                                                                 |
|                                                              |                                          |                                                    |                                       |                                                                             |                                                                                 |
|                                                              |                                          |                                                    |                                       |                                                                             |                                                                                 |
| First Name                                                   | Last Name                                | Company                                            | Email                                 | Action                                                                      |                                                                                 |
|                                                              |                                          |                                                    |                                       | Approve                                                                     | Deny                                                                            |
|                                                              |                                          |                                                    |                                       |                                                                             |                                                                                 |
| E-                                                           | E-mail, or Company<br>First Name         | E-mail, or Company Exact N<br>First Name Last Name | E-mail, or Company Exact Match Search | E-mail, or Company Exact Match Search<br>First Name Last Name Company Email | E-mail, or Company Exact Match Search First Name Last Name Company Email Action |

A portal user can also request to become a sub contact of a parent company. They can also remove themselves from a company contact.

| Dashb                                                  | oard Home                              | Apply - My                              | Work Today's Inspecti             | ions Map Pay Invoices              | Help & Links ▼ Search C            | 🕽 Calendar 🧿           |
|--------------------------------------------------------|----------------------------------------|-----------------------------------------|-----------------------------------|------------------------------------|------------------------------------|------------------------|
| Contact Manager                                        |                                        |                                         |                                   |                                    |                                    |                        |
| MY FAVORITES                                           | ASSOCIATES                             | MY ASSOC                                | CIATIONS                          |                                    |                                    |                        |
| My Associations                                        |                                        |                                         |                                   |                                    |                                    |                        |
| Here you can request acce<br>send an email to the comp | ess to your compa<br>bany administrato | any(s) cases. Sear<br>r requesting acce | ch for your company below<br>ess. | v. If it has been set up it will a | ppear in the list. Click on the Re | quest Access button to |
| Add Contact                                            |                                        |                                         |                                   |                                    |                                    |                        |
| Search: Name, E-ma                                     | ail, or Company                        | Exact                                   | Match Search                      |                                    |                                    |                        |
| Pending Contacts                                       |                                        |                                         |                                   |                                    |                                    |                        |
| Sweets by CeCe                                         |                                        | Cancel                                  | Resend                            |                                    |                                    |                        |
|                                                        |                                        |                                         |                                   |                                    |                                    |                        |
| Existing Associates                                    | Plant Marrie                           | LastName                                | <b>6</b>                          | E                                  | A                                  |                        |
| ID-000019503                                           | Robert                                 | Brewer                                  | Brewer Enterprises                | retsam2@gmail.com                  | Action                             |                        |
|                                                        |                                        |                                         |                                   |                                    |                                    |                        |
| Results per page 10 🗸                                  | 1-1of1 <<                              | < 1 >                                   | >>                                |                                    |                                    |                        |
|                                                        |                                        |                                         |                                   |                                    |                                    |                        |

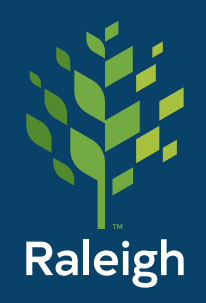

Planning and Development Customer Service Center Ds.help@raleighnc.gov 919-996-2500